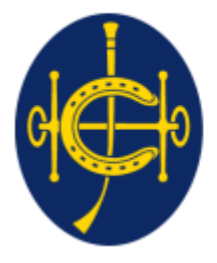

香港賽馬會 The Hong Kong Jockey Club <sup>同心同步同進 RIDING HIGH TOGETHER</sup>

### HKJC EPRO (E-Tendering System) Supplier Portal Supplier Pre-Registration

New Supplier will receive an email from EPRO for pre-registration triggered by HKJC Buyer

| Invita | tion for Supplier Registration                                                                                                    |                 |  |  |  |
|--------|----------------------------------------------------------------------------------------------------|-----------------|--|--|--|
| 0      | Lam, Calvin T H<br>Today, 2:12 PM<br>eprosup041 ¥                                                                                                    |                 |  |  |  |
|        | To: Dummy Company<br>Dear Sir/Madam,                                                                                                    |                 |  |  |  |
|        | You are invited to register as our supplier with the steps below.                                                                                                    |                 |  |  |  |
|        | (A) Full Supplier Registration<br>1. In order to be registered as a supplier for HKJC, please complete the supplier registration form sent from our buyer separately and provide the necessary documen                                                                                                    | its for review. |  |  |  |
|        | (B) Registration on EPRO<br>1. EPRO is the electronic platform used by HKJC for bidding process.<br>2. Prior to the approval of full supplier registration as mentioned in (A) above, in order to facilitate supplier to participate in the captioned exercise, supplier is recommended to<br>register in EPRO. Supplier has to provide the basic company information and complete the Supplier Declaration Form on EPRO for preliminary registration.<br>3. Approved registration in EPRO does NOT mean the supplier is registered as our registered supplier. Supplier is still required to complete the full supplier registration steps as<br>mentioned in (A) above. |                 |  |  |  |
|        | Please login to EPRO for preliminary registration with the username below.                                                                                                    |                 |  |  |  |
|        | Username: 2000598230<br>EPRO Link: <u>https://gcepro.gcew.com/index.aspx</u>                                                                                                    |                 |  |  |  |
|        | If you have any questions, please feel free to contact the following person: -                                                                                                    |                 |  |  |  |
|        | Name: Lam, Calvin T H<br>Telephone: 23456789<br>Email: calvinthlam@hq.bus.hkjc.org.hk                                                                                                    |                 |  |  |  |
|        | System Login URL: <u>https://gcepro.gcew.com/index.aspx</u>                                                                                                    |                 |  |  |  |
|        | Yours sincerely,<br>The Hong Kong Jockey Club                                                                                                    |                 |  |  |  |
|        | Web : <u>https://www.hkjc.com/home/english/index.aspx</u>                                                                                                    |                 |  |  |  |
|        | This email was generated automatically by the system. Please do not reply to this message.                                                                                                    |                 |  |  |  |

2

- In the email, you can see the username assigned by EPRO, and the URL of the supplier login.
- The Username will be a 10-digit number. Please record it as you will log-in using this username in EPRO system.
- Link to HKJC EPRO (Same as email message)- <u>https://epro.hkjc.com/index.aspx</u>

3

Please login to EPRO for preliminary registration with the username below.

Username: 2000598230

EXAMPLE

EPRO Link: <u>https://qcepro.qcew.com/index.aspx</u>

- Step 1: Open the URL of the supplier given in the email <a href="https://epro.hkjc.com/">https://epro.hkjc.com/</a>
- Step 2: Click "Supplier Logon"

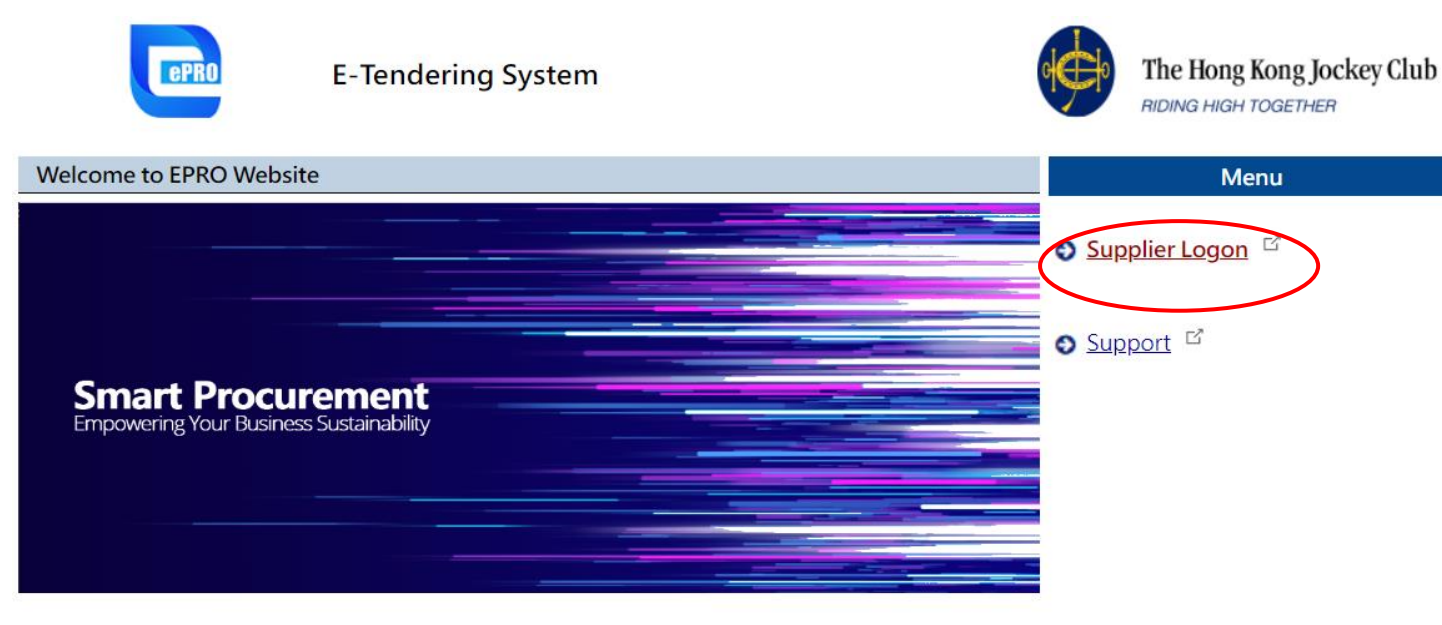

Your use of this EPRO Website is subject to our <u>EPRO Website Terms of Use</u> and <u>Privacy Policy</u>. <u>Statement</u>, and your continual use signifies your acceptance of the EPRO Website Terms of Use and Privacy Policy Statement.

If you have any queries or encounter any problems whilst using this EPRO Website, please refer to our **Frequently Asked Questions** or send us an email to <u>eproservice@hkjc.org.hk</u>.

EPRO Website is powered by ProSmart © 2022 Computer And Technologies Software (Hong Kong) Limited. All Rights Reserved.

Step 3: Log on to EPRO with the username (10-digit number) provided in the invitation email. After confirming the terms of use and privacy policy statement and check the box, click "Continue".

EPRO Website > Supplier > Login

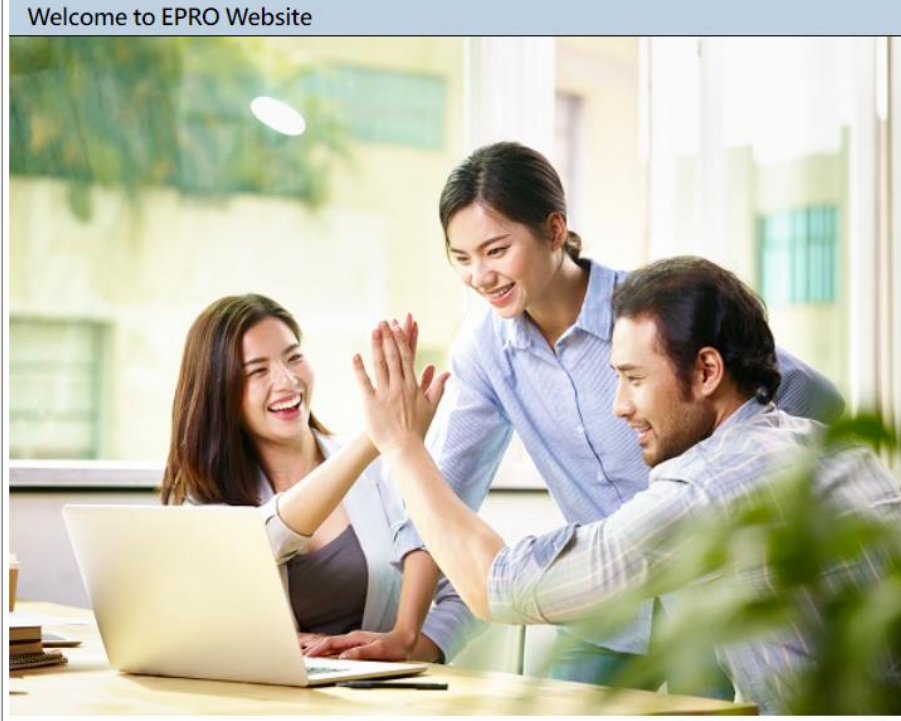

|   | Username                                                                     | EXAMPLE                             |  |
|---|------------------------------------------------------------------------------|-------------------------------------|--|
|   | 2000598230                                                                   |                                     |  |
|   | I confirm and accept the <u>EPR</u><br>and <u>Privacy Policy Statement</u>   | O Website Terms of Use<br>t.        |  |
|   | -                                                                            | Continue                            |  |
|   | Forgot your username?                                                        |                                     |  |
|   | lf you have forgotten your userna<br>email at <u>eproenquiry@hkjc.org.hl</u> | me, please send us an<br><u>≺</u> . |  |
| T |                                                                              |                                     |  |

Step 4: You will receive an email for One-Time Password (OTP). Fill in the OTP and click "Confirm".

Note:

- Please enter the last six digits of the email, the previous digits are for reference only and to check if it is the OTP for that request.
- The OTP will be expired after 30 minutes.
- After sending the OTP, there will be a prompt request resend OTP in 30seconds, where the 30 seconds is limited to 30 seconds after resending OTP.
- One-Time Password will be expired after each use.

#### Welcome to EPRO Website

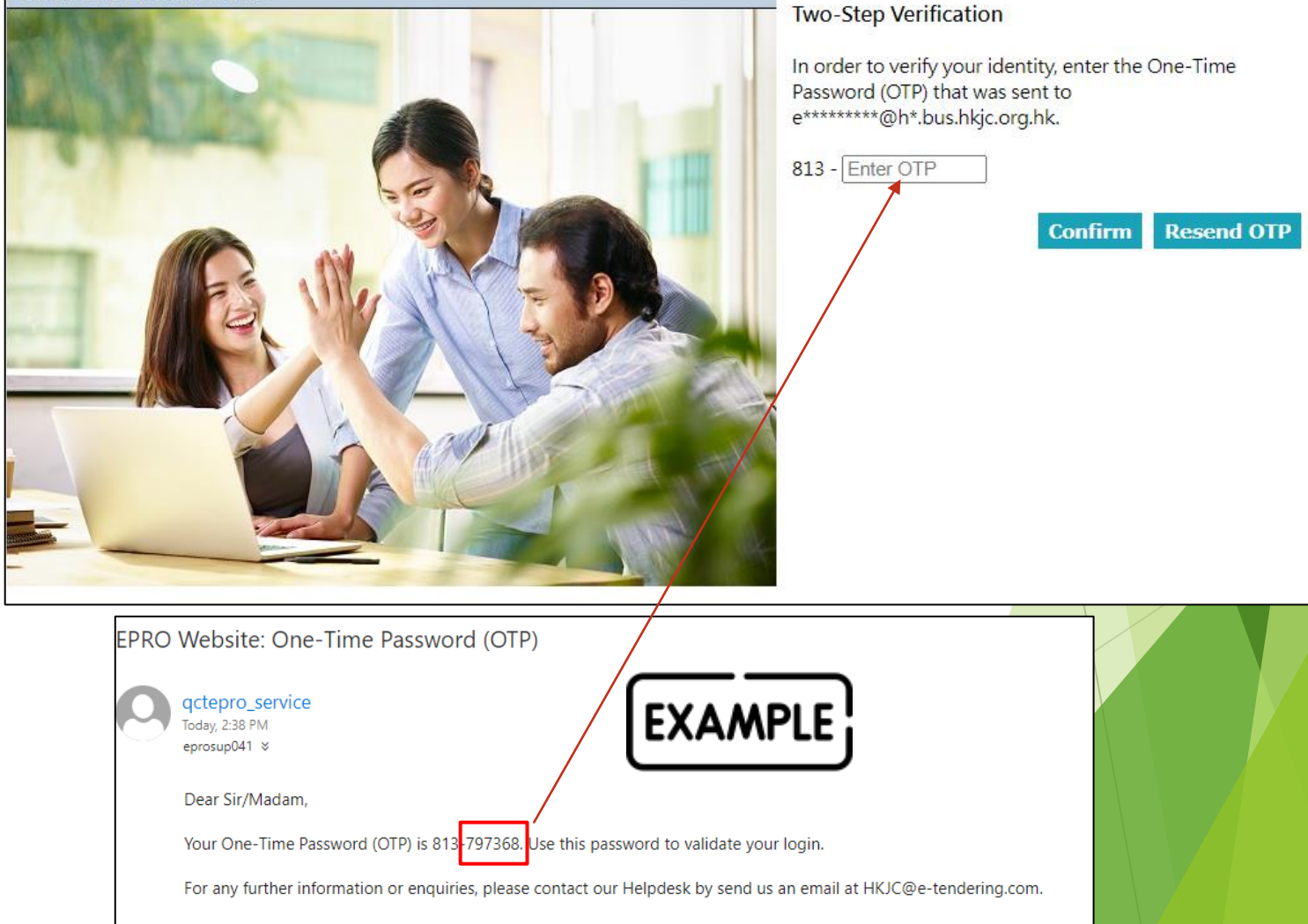

Step 5: <u>Read</u> the Terms of Use and Privacy Statement & Disclaimer, and then Click "Accept & Continue".

EPRO Website > Light-weight Supplier Registration

#### Acceptance of Terms of Supplier Registration

- A. Full Supplier Registration
  - In order to register as the supplier for HKJC, please complete and submit the online supplier registration form by clicking <u>Full</u> <u>Supplier Registration</u> and attach the necessary documents according to the instructions stated in the REQUIRED DOCUMENTS section on the online registration form.
  - 2. Completion of supplier registration is one of the key considerations for HKJC to proceed any further steps of the bidding exercises.

#### B. Registration on EPRO Website

- 1. EPRO Website is the electronic platform used by HKJC for tendering and bidding process.
- 2. Prior to the approval of full supplier registration process as mentioned in (A) above, in order to facilitate supplier to participate in the captioned exercise, supplier is recommended to register in EPRO Website. Supplier has to provide the basic company information and complete the Supplier Declaration Form on EPRO Website for preliminary registration. After the registration in EPRO Website is approved, the supplier is granted the assess rights to view the information and download the documents of EOI/Pre-Qualification, Tender, Request for Quotation, etc. after login.
- 3. Approved registration in EPRO Website does NOT constitute you as our full registered supplier. Supplier is still required to complete the full supplier registration steps as mentioned in (A) above.

By clicking "Accept & Continue" you acknowledge that you have read and accept our <u>Terms of Supplier Registration</u>, in addition to our <u>EPRO Website Terms of Use</u>, our <u>Privacy Policy Statement</u> and the above registration process.

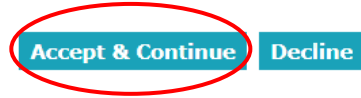

- Step 6: Fill the information below (Mandatory):
  - General Information of the Company
    - > Year in which the Company was established
    - Registered Address
    - ▶ City, State, Zip Code
    - Registered Country / Region
  - Primary Contact Person
    - Name
    - Position/ Title
    - ▶ Tel. Number
    - ▶ Fax. Number
- Step 7: Fill the Certificate No and Date of Expiry of Business Registration Certification/Certificate of Incorporation. Click "Choose file" to attach the copy of Business Registration Certification / Certificate of Incorporation.
  - Copy Business Registration Certification / Certificate of Incorporation should be in .pdf format.
  - > The total document size for each upload is limited to 900 MB.
  - All file names must be in English. Only the following characters are accepted (a-z, A-Z, 0-9), underscore "\_", full stop ".", hyphen "-", ampersand "&", left parenthesis "(" and right parenthesis ")".

#### EPRO Website > Light-weight Supplier Registration \* Required Field mportance Notes The total document size for each upload is limited to 900 MB. • Only the following characters are accepted (a-z, A-Z, 0-9), underscore "\_", full stop " ", hyphen "-", ampersand "&", left parenthesis "(" and right parenthesis ")". General Information on the Company Name of Supplier \* Dummy Company Year in which the \* YYYY -Company was established Registered Address City, State, Zip Code Registered Country Hona Kona ~ Primary Contact Person Name Position / Title Tel. Number \* Hong Kong ~ Fax. Number Hong Kong E-mail Address \* eprosup041@hq.bus.hkjc.org.hk (The EOI/Pre-Qualification, Tender and Request for Quotation invitation will be issued to the above email address.) Business Registration Certificate / Certificate of Incorporation (or its equivalent) Certificate No. Valid Till MMM 🗸 🔤 YYYY 🗸 A copy of Certificate 選擇檔案 未選擇任何檔案 (The filename extension should be .pdf.) **Declaration of Interest** \* Please click here to download Supplier Declaration Form, complete and attach it to this online application form. Supplier Declaration 選擇檔案 未選擇任何檔案 (The filename extension should be .pdf.) Submit for Preliminary Registration Cancel

- Step 8: Click "here" in "Declaration of Interest" tab to download the Supplier Declaration form. Click "Choose file" to upload signed copy.
  - Signed copy filename extension should be in .pdf format.
- Step 9: Click "Submit for Preliminary Registration"

| Declaration of Inter   | est |                                                                                                    |  |
|------------------------|-----|----------------------------------------------------------------------------------------------------|--|
| Supplier Declaration * |     | Please click <u>here</u> to download Supplier Declaration Form, complete and attach it to this online application form<br><u>Choose File</u> No file chosen<br>(The filename extension should be .pdf.) |  |
|                        |     | Submit for Preliminary Registration Cancel                                                                                                    |  |

Q

Step 10: You will receive a confirmation message stating the registration is finished. HKJC will review and verify your application and will notify you once the registration is successful. An email also will be sent to the registered address.

### EPRO Website > Light-weight Supplier Registration

Thank you for your submission of company details and information requested as part of the registration process. Your application for registration as a Supplier with the EPRO Website is now under review and verification. You will be notified once the registration is successful.

|       |                                                                                                    | Close |  |
|-------|----------------------------------------------------------------------------------------------------|-------|--|
|       | Submission of Light-weight Supplier Registration                                                                                                    |       |  |
|       | qctepro_service   Today, 2:50 PM   eprosup041 ×                                                                                                    |       |  |
|       | Dear Sir/Madam,<br>Thank you for your submission of company details and information requested as part of the registration process. Your application for registration as a Supplier with the EPRO Website is now under review and verification. You will be notified once the registration is successful. |       |  |
| EXAMP | Name: Lam, Calvin T H<br>Telephone: 23456789<br>Email: calvinthlam@hq.bus.hkjc.org.hk                                                                                                    |       |  |
|       | System Login URL: <u>https://qcepro.qcew.com/index.aspx</u><br>Yours sincerely,<br>The Hong Kong Jockey Club<br>Web : <u>https://www.hkjc.com/home/english/index.aspx</u><br>This email was generated automatically by the system. Please do not reply to this message.                                  | 10    |  |
|       | The chair has generated acconducity by the system r house do not reply to this message.                                                                                                    |       |  |

Step 11: Example of the approved email is shown below.

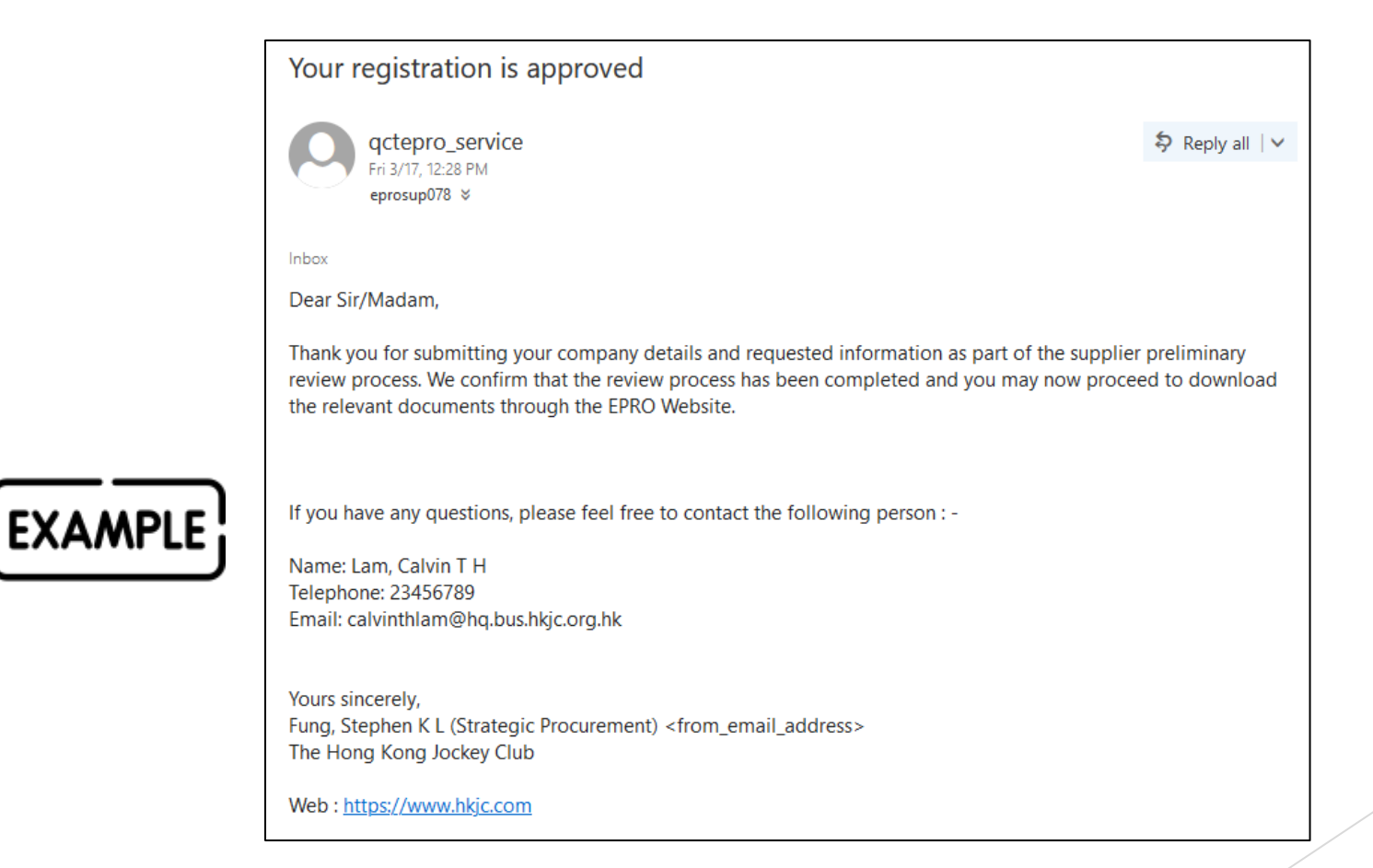

11